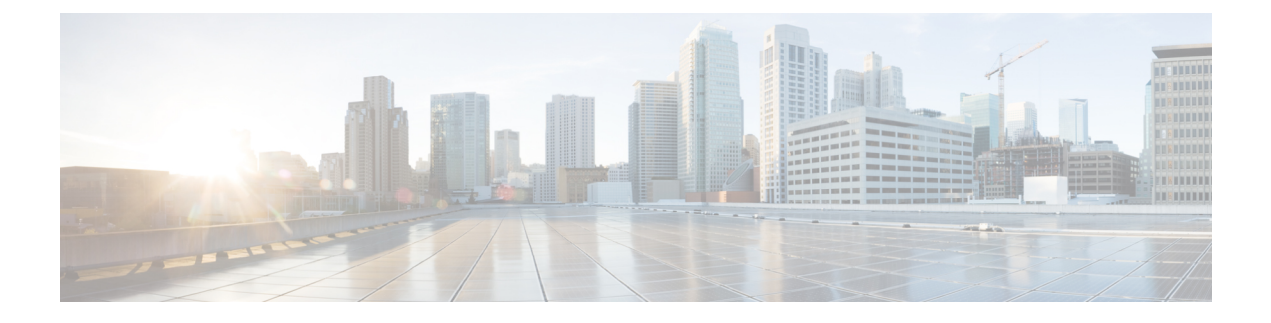

# **Installing and Configuring VXLAN Gateway**

This chapter contains the following sections:

- Information About the VXLAN Gateway Deployment, page 1
- Guidelines and Limitations, page 2
- Enabling VXLAN Gateway, page 4
- Configuring Port Profiles on the VSM, page 5
- Installing VXLAN Gateway, page 13
- Configuring High Availability, page 21
- Verifying the VXLAN Gateway Configuration, page 23
- Managing the VXLAN-to-VLAN Mappings on the VXLAN Gateway, page 28
- Feature History for VXLAN Gateways, page 29

# Information About the VXLAN Gateway Deployment

The VXLAN gateway has the following deployment requirements:

- To configure the VXLAN gateway, you must install the Advanced Edition license on the Cisco Nexus 1000V switch.
- You can deploy the VXLAN gateway as a VM or on the Cisco Nexus Cloud Services Platform Release 4.2(1)SP1(6.1) or later releases.
- You must connect the Cloud Services Platform appliance to a switch that supports the Link Aggregation Control Protocol (LACP) based or statically configured port channels and VLAN-based trunk interfaces.
- vCPU and Memory requirements:
  - Three vCPUs for each Virtual Service Blade (VSB)
  - Two vCPUs for each Virtual Machine (VM)
  - 2-GB RAM
  - 3-GB disk space

This figure shows the VXLAN gateway deployment.

#### Figure 1: VXLAN Gateway Deployment

PRIMARY

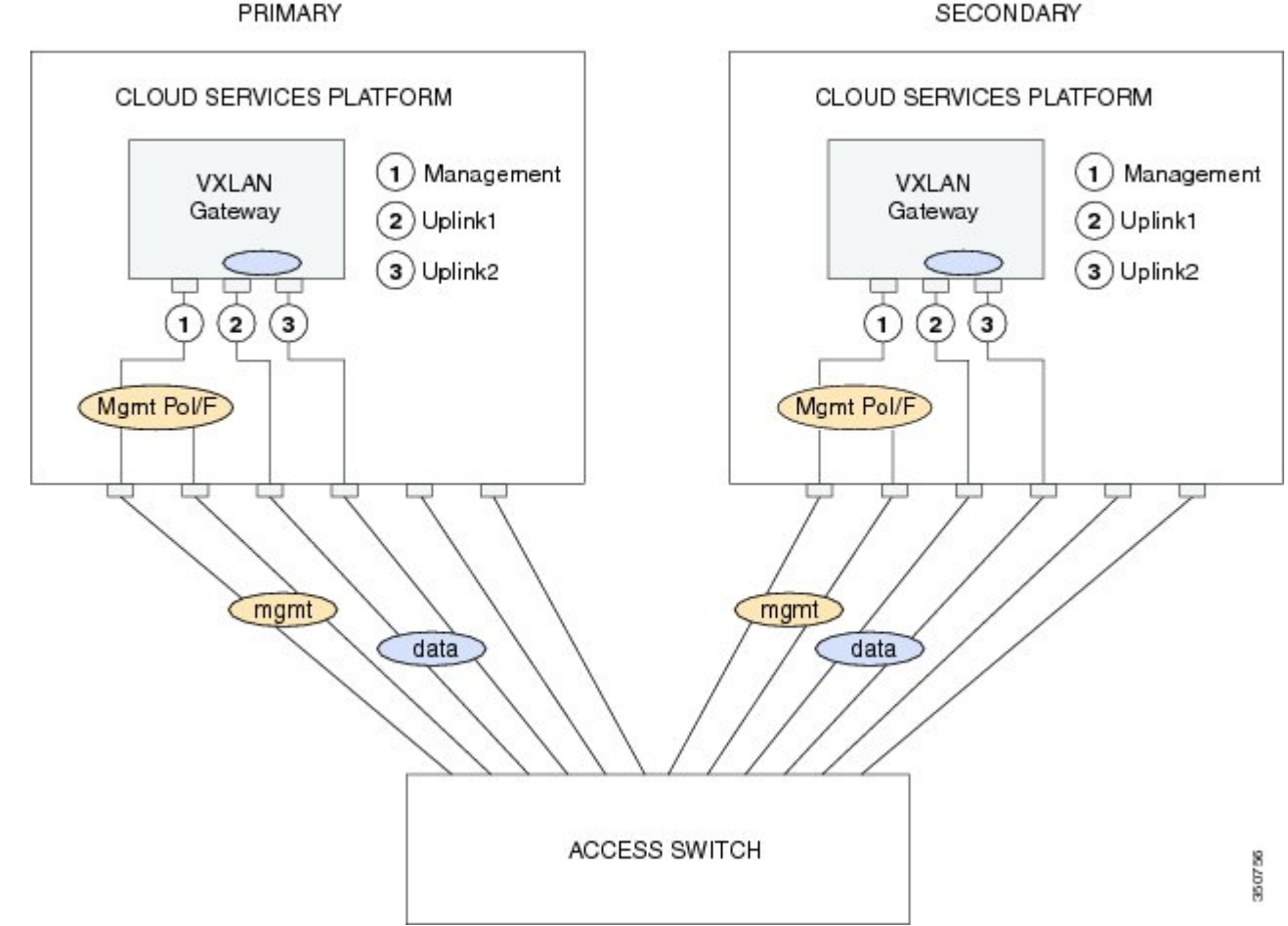

# **Guidelines and Limitations**

VXLAN gateways have the following configuration guidelines and limitations:

- You must configure the VSM to use the Layer 3 control. We strongly recommend that the VSM Layer 3 control is through mgmt 0. For more information about Layer 3 control, see the Cisco Nexus 1000V Installation and Upgrade Guide and Cisco Nexus 1000V System Management Configuration Guide.
- You must configure the uplink for the gateway module as a LACP or a static port channel. The VXLAN gateway does not function if gateways are configured in the MAC-pinning mode.
- A single VSM can manage a maximum of eight VXLAN gateway high availability (HA) clusters.
- You must configure the HA mode of the VXLAN gateway as standalone or primary/secondary so that when you bring up the VXLAN gateway, the HA state is either active or standby and the VXLAN-to-VLAN mappings are either active or pending. If you do not configure an HA role for the

1

I

VXLAN gateway, when you bring up the VXLAN gateway, the HA state is unknown and VXLAN-to-VLAN traffic is not processed.

- You must configure the underlying Cloud Services Platform with an uplink type that is flexible (type 5). VXLAN gateways use two physical interfaces. You must set the interfaces in the passthrough mode. In addition, you must set at least one physical or a port channel interface must be set up to carry management traffic.
- Ensure that you do not configure a private VLAN (PVLAN) on the VLANs used for VXLAN-VLAN mappings.
- Ensure that the VXGW VTEP VLAN is not also used as a VXLAN segment.
- The VXLAN gateway virtual services blade (VSB) has two uplink data interfaces configured in a port channel group. The VXLAN gateway VM has only one uplink data interface; therefore, it does not require a port channel.
- The VXLAN gateway VSB uses three vCPUs: one vCPU for management traffic and the other two vCPUs for the data interfaces. The VXALN gateway VM uses two vCPUs; one vCPU for management traffic and one vCPU for the data interface.

The following figure shows four Cloud Services Platform devices where each Cloud Services Platform device hosts two VXLAN gateway modules. Four HA clusters of gateway modules are set up with each cluster that consists of an active/standby pair of modules.

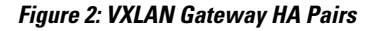

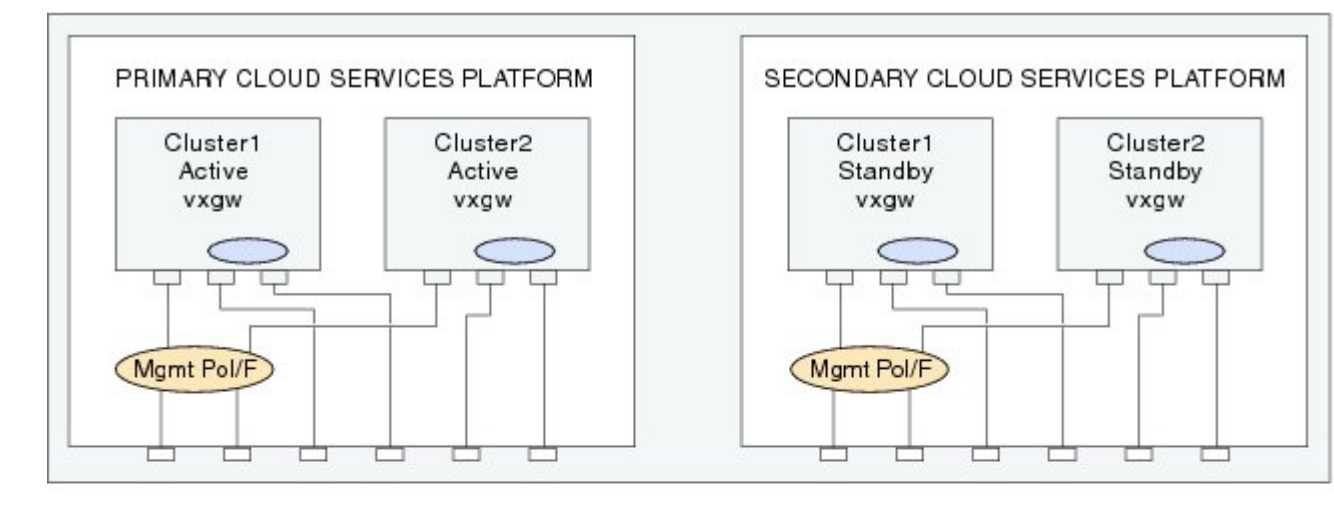

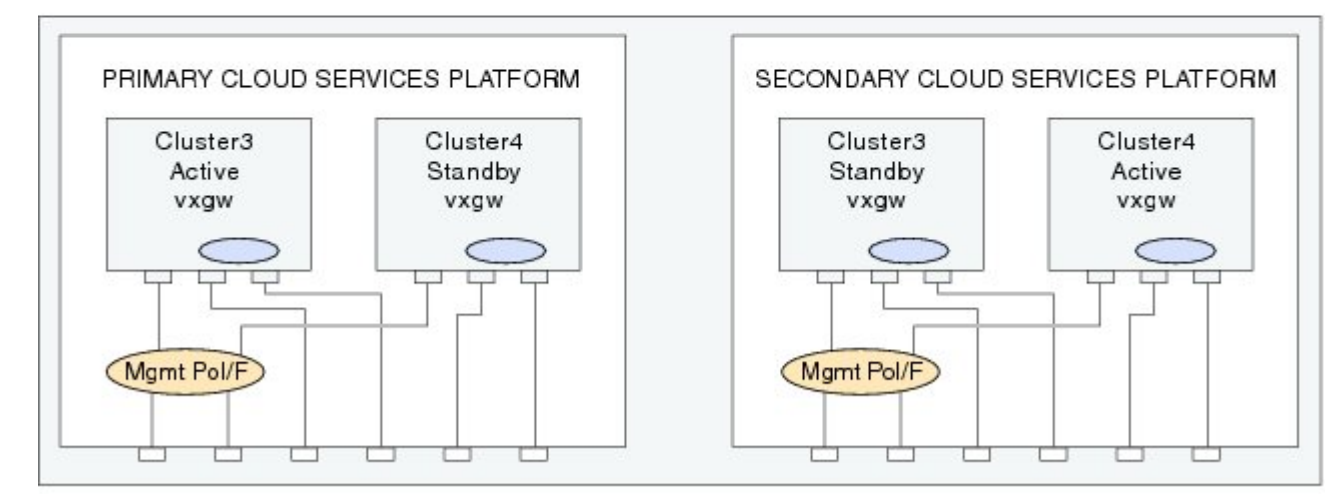

Maximum 4 clusters of VXLAN gateways per VSM Maximum 2 Gateway Modules per Cloud Services Platform 15109

I

# **Enabling VXLAN Gateway**

You must enable the VXLAN gateway before you can configure it.

#### **Before You Begin**

Ensure that you are in the correct VDC (or use the switchto vdc command).

#### **DETAILED STEPS**

|        | Command or Action                                     | Purpose                                                                                                    |
|--------|-------------------------------------------------------|----------------------------------------------------------------------------------------------------|
| Step 1 | switch# configure terminal                            | Enters global configuration mode.                                                                                                    |
| Step 2 | switch(config)# feature vxlan-gateway                 | Enables the VXLAN gateway.                                                                                                    |
|        |                                                       | gateway and remove all associated configuration.                                                                                               |
| Step 3 | switch(config)# show feature                          | (Optional)<br>(Optional) Displays enabled and disabled features.                                                                               |
| Step 4 | switch(config)# copy running-config<br>startup-config | (Optional)<br>Saves the change persistently through reboots and restarts by copying<br>the running configuration to the startup configuration. |

# **Configuring Port Profiles on the VSM**

You must create port profiles on the VSM before you can install and configure the VXLAN gateway.

# **Creating Port Profiles for VXLAN gateway as VSB**

#### Configuring a Port Profile for the Uplink on the VXLAN Gateway

Before installing the VXLAN gateway, you must create two port profiles on the switch (VSM), one for the uplinks on the gateway and one for the VXLAN Tunnel Endpoint (VTEP) interface.

#### **Before You Begin**

- Ensure that VSM is configured in the Advanced mode by entering the **svs switch edition advanced** configuration command to enable Advanced mode.
- Ensure that LACP is configured by entering the feature lacp configuration command on the VSM.
- Offload the LACP operation by entering the lacp offload configuration command on the VSM.
- Ensure that VXLAN is enabled on the VSM by entering the **feature segmentation** configuration command to enable VXLANs on the VSM.
- Ensure that VXLAN gateway is enabled on the VSM by entering the **feature vxlan-gateway** configuration command.

1

#### **DETAILED STEPS**

|         | Command or Action                                                                  | Purpose                                                                                                    |  |
|---------|------------------------------------------------------------------------------------|----------------------------------------------------------------------------------------------------|--|
| Step 1  | vsm# configure terminal                                                            | Enters global configuration mode.                                                                                                    |  |
| Step 2  | vsm# encapsulation profile segment name                                            | Creates an encapsulation profile to contain the VLAN-to-VXLAN mappings.                                                                                                    |  |
| Step 3  | vsm(config-vxlan-encap-prof)# <b>dot1q</b><br>VLAN-ID <b>bridge-domain</b> bd-name | Maps a VLAN to a VXLAN. The VXLAN is specified through the bridge-domain name.                                                                                                    |  |
|         |                                                                                    | <ul> <li>Note The bridge-domain name and VLAN-ID that you provide are not created during the port-profile configuration. The bridge-domain name and the VLAN ID that you provide should be in an active state or the mapping is held in an inactive state until you create the bridge-domain name and VLAN ID.</li> <li>Note Repeat this step to specify additional mappings.</li> </ul> |  |
| Step 4  | vsm(config)# <b>port profile type ethernet</b><br>name                             | Creates a port profile of type ethernet for the VXLAN gateway uplink.NoteYou must provide a port-profile name when prompted while<br>executing the setup script to configure the VXLAN gateway.                                                                                                    |  |
| Step 5  | vsm(config-port-prof)# switchport<br>mode trunk                                    | Designates that the interfaces are to be used as trunking ports. A trunk port transmits untagged packets for the native VLAN and transmits encapsulated, tagged packets for all other VLANs.                                                                                                    |  |
| Step 6  | vsm(config-port-prof)# switchport<br>trunk allowed vlan vlan list                  | Specifies the list of VLANs allowed on the gateway's uplink. This list should consist of all the mapped VLANs and the VLAN for the VTEP virtual interface.                                                                                                    |  |
| Step 7  | vsm(config-port-prof)# <b>mtu</b> <i>mtu size in bytes</i>                         | Designates the MTU size. For VXLAN traffic to be functional, you must<br>set the MTU size as 1550. If you do not set the MTU size, the default of<br>1500 is used. The size must be an even number between 1500 and 9000.<br>The MTU configured on an interface takes precedence over the MTU<br>configured on a port profile.                                                           |  |
| Step 8  | vsm(config-port-prof)# <b>service instance</b><br><i>place holder</i>              | (Optional)<br>Defines a place holder for mappings. The range is from 1 to 4096.                                                                                                    |  |
|         |                                                                                    | <b>Note</b> You do not need to execute the service instance and the encapsulation command at this stage to bring up the gateway. These commands are optional and you can add the mappings later once the port profiles are configured.                                                                                                    |  |
| Step 9  | vsm(config-port-prof-svc)#<br>encapsulation profile <i>name</i>                    | Specifies the encapsulation profile for the port profile.                                                                                                    |  |
| Step 10 | vsm(config-port-prof-srv)# exit                                                    | (Optional)<br>Exits from the service instance mode.                                                                                                    |  |
| Step 11 | vsm(config-port-prof)# no shutdown                                                 | Administratively enables all ports in the profile.                                                                                                    |  |

|         | Command or Action                           | Purpose                                                                                                    |
|---------|---------------------------------------------|----------------------------------------------------------------------------------------------------|
| Step 12 | vsm(config-port-prof)# state enabled        | Enables the port profile and applies its configuration to the assigned ports.                                       |
| Step 13 | vsm(config-port-prof)# vmware<br>port-group | Distributes the port profile. Recommends that this port profile should not be inherited on non VXLAN gateway ports. |

This example shows how to configure and display the gateway mappings:

```
vsm# configure terminal
vsm(config)# port-profile type ethernet gw-uplink
vsm(config)# switchport mode trunk
vsm(config)# switchport trunk allowed vlan 1545
vsm(config)# mtu 1550
vsm(config-port-prof)# service instance 1
vsm(config-port-prof-srv)# encapsulation profile segment gw-segment
vsm(config-port-prof-srv)# exit
vsm(config-port-prof)= exit
vsm(config-port-prof)= no shutdown
vsm(config-port-prof)= state enabled
vsm(config-port-prof)= vmware port-group
```

### Configuring a Port Profile for the VTEP on the VXLAN Gateway

You can create a port profile that can be applied to the VTEP virtual interface on the VXLAN gateway.

#### **DETAILED STEPS**

I

|        | Command or Action                                                | Purpose                                                                                                    |  |
|--------|------------------------------------------------------------------|----------------------------------------------------------------------------------------------------|--|
| Step 1 | vsm# configure terminal                                          | Enters global configuration mode.                                                                                                    |  |
| Step 2 | vsm(config) # port-profile type vethernet<br>port-profile name   | Configures a port profile for the VTEP on the VXLAN gateway.NoteYou must provide a port profile name when prompted while<br>executing the setup script to configure the VXLAN gateway.                                                                                  |  |
| Step 3 | vsm(config-port-prof) # switchport mode<br>access                | Designates that the interfaces are to be used as a trunking ports. A trunk port transmits untagged packets VLAN and transmits encapsulated, tagged packets for all other VLANs.                                                                                         |  |
| Step 4 | vsm(config-port-prof) # switchport access<br>vlan vlan-id-access | Assigns an access VLAN ID to this port profile. The VLAN ID provided<br>must be added to the allowed VLAN set of the uplink port profile. This<br>VLAN should not be mapped to any VXLAN.<br><b>Note</b> If you do not specify a VLAN ID, VLAN 1 is used automatically. |  |
| Step 5 | vsm(config-port-prof) # capability vxlan                         | Configures the capability VXLAN feature on the specified virtual Ethernet port and enables encapsulation and decapsulation of VXLAN packets.                                                                                                    |  |

|        | Command or Action                                                                                       | Purpose                                                                                                    |  |
|--------|----------------------------------------------------------------------------------------------------|----------------------------------------------------------------------------------------------------|--|
| Step 6 | vsm(config-port-prof) # transport ip<br>address ip-address netmask network mask<br>[gateway ip-address] | Configures the IP address, netmask, and gateway for the VTEP.<br>Note If you have VTEPs that are in different subnets, you must specify<br>the gateway IP address. If a gateway is not provided, the<br>VXLAN gateway uses ARP to reach the remote VTEP. |  |
| Step 7 | vsm(config-port-prof)# no shutdown                                                                      | Administratively enables all ports in the profile.                                                                                                    |  |
| Step 8 | vsm(config-port-prof)# state enabled                                                                    | Enables the port profile and applies its configuration to the assigned ports                                                                                                    |  |
| Step 9 | vsm(config-port-prof)# vmware<br>port-group                                                             | Distributes the port profile. Recommends that this port profile should not be inherited on non VXLAN gateway ports.                                                                                                    |  |

This example displays how to configure a VTEP on the VXLAN gateway:

```
vsm# configure terminal
vsm(config) # port-profile type vethernet gw-vtep
vsm(config-port-prof) # switchport mode access
vsm(config-port-prof) # switchport access vlan 760
vsm(config-port-prof) # capability vxlan
vsm(config-port-prof) # transport ip address 192.0.2.1 netmask 255.255.255.0 gateway
192.0.2.254
vsm(config-port-prof) # no shutdown
vsm(config-port-prof) # no shutdown
vsm(config-port-prof) # state enabled
vsm(config-port-prof) # vmware port-group
```

## Creating Port Profiles for VXLAN Gateway as VM in VMWare vCenter

#### Configuring a Port Profile for the Uplink on the VXLAN Gateway

Before installing the VXLAN gateway, you must create two port profiles on the switch (VSM), one for the uplinks on the gateway and one for the VXLAN Tunnel Endpoint (VTEP) interface.

#### **Before You Begin**

- Ensure that VSM is configured in the Advanced mode by entering the svs switch edition advanced configuration command to enable Advanced mode.
- Ensure that LACP is configured by entering the feature lacp configuration command on the VSM.
- Offload the LACP operation by entering the lacp offload configuration command on the VSM.
- Ensure that VXLAN is enabled on the VSM by entering the **feature segmentation** configuration command to enable VXLANs on the VSM.
- Ensure that VXLAN gateway is enabled on the VSM by entering the **feature vxlan-gateway** configuration command.

#### **DETAILED STEPS**

ſ

|         | Command or Action                                                    | Purpose                                                                                                    |  |
|---------|----------------------------------------------------------------------|----------------------------------------------------------------------------------------------------|--|
| Step 1  | vsm# configure terminal                                              | Enters global configuration mode.                                                                                                    |  |
| Step 2  | vsm# encapsulation profile segment<br>name                           | Creates an encapsulation profile to contain the VLAN-to-VXLAN mappings.                                                                                                    |  |
| Step 3  | vsm(config-vxlan-encap-prof)# dot1q<br>VLAN-ID bridge-domain bd-name | Maps a VLAN to a VXLAN. The VXLAN is specified through the bridge-domain name.                                                                                                    |  |
|         |                                                                      | <ul> <li>Note The bridge-domain name and VLAN-ID that you provide are not created during the port-profile configuration. The bridge-domain name and the VLAN ID that you provide should be in an active state or the mapping is held in an inactive state until you create the bridge-domain name and VLAN ID.</li> <li>Note Repeat this step to specify additional mappings.</li> </ul> |  |
| Step 4  | vsm(config)# port profile type ethernet                              | Creates a port profile of type ethernet for the VXLAN gateway uplink.                                                                                                    |  |
|         | name                                                                 | <b>Note</b> You must provide a port-profile name when prompted while executing the setup script to configure the VXLAN gateway.                                                                                                    |  |
| Step 5  | vsm(config-port-prof)# switchport<br>mode trunk                      | Designates that the interfaces are to be used as trunking ports. A trunk port transmits untagged packets for the native VLAN and transmits encapsulated, tagged packets for all other VLANs.                                                                                                    |  |
| Step 6  | vsm(config-port-prof)# switchport<br>trunk allowed vlan vlan list    | Specifies the list of VLANs allowed on the gateway's uplink. This list should consist of all the mapped VLANs and the VLAN for the VTEP virtual interface.                                                                                                    |  |
| Step 7  | vsm(config-port-prof)# <b>mtu</b> mtu size in<br>bytes               | Designates the MTU size. For VXLAN traffic to be functional, you must<br>set the MTU size as 1550. If you do not set the MTU size, the default of<br>1500 is used. The size must be an even number between 1500 and 9000.<br>The MTU configured on an interface takes precedence over the MTU<br>configured on a port profile.                                                           |  |
| Step 8  | vsm(config-port-prof)# service instance<br>place holder              | e (Optional)<br>Defines a place holder for mappings. The range is from 1 to 4096.                                                                                                    |  |
|         |                                                                      | <b>Note</b> You do not need to execute the service instance and the encapsulation command at this stage to bring up the gateway. These commands are optional and you can add the mappings later once the port profiles are configured.                                                                                                    |  |
| Step 9  | vsm(config-port-prof-svc)#<br>encapsulation profile <i>name</i>      | Specifies the encapsulation profile for the port profile.                                                                                                    |  |
| Step 10 | vsm(config-port-prof-srv)# exit                                      | (Optional)<br>Exits from the service instance mode.                                                                                                    |  |
| Step 11 | vsm(config-port-prof)# no shutdown                                   | Administratively enables all ports in the profile.                                                                                                    |  |

|         | Command or Action                           | Purpose                                                                                                    |
|---------|---------------------------------------------|----------------------------------------------------------------------------------------------------|
| Step 12 | vsm(config-port-prof)# state enabled        | Enables the port profile and applies its configuration to the assigned ports.                                       |
| Step 13 | vsm(config-port-prof)# vmware<br>port-group | Distributes the port profile. Recommends that this port profile should not be inherited on non VXLAN gateway ports. |

This example shows how to configure and display the gateway mappings:

```
vsm# configure terminal
vsm(config) # port-profile type ethernet gw-uplink
vsm(config) # switchport mode trunk
vsm(config) # switchport trunk allowed vlan 1545
vsm(config) # mtu 1550
vsm(config-port-prof) # service instance 1
vsm(config-port-prof-srv) # encapsulation profile segment gw-segment
vsm(config-port-prof-srv) # exit
vsm(config-port-prof) # no shutdown
vsm(config-port-prof) # no shutdown
vsm(config-port-prof) # state enabled
vsm(config-port-prof) # vmware port-group
```

## Configuring a Port Profile for the VTEP on the VXLAN Gateway

You can create a port profile that can be applied to the VTEP virtual interface on the VXLAN gateway.

#### **DETAILED STEPS**

|        | Command or Action                                                     | Purpose                                                                                                    |  |
|--------|-----------------------------------------------------------------------|----------------------------------------------------------------------------------------------------|--|
| Step 1 | vsm# configure terminal                                               | Enters global configuration mode.                                                                                                    |  |
| Step 2 | vsm(config) # <b>port-profile type vethernet</b><br>port-profile name | Configures a port profile for the VTEP on the VXLAN gateway.NoteYou must provide a port profile name when prompted while<br>executing the setup script to configure the VXLAN gateway.                                                                                  |  |
| Step 3 | vsm(config-port-prof) # switchport mode<br>access                     | Designates that the interfaces are to be used as a trunking ports. A trunk port transmits untagged packets VLAN and transmits encapsulated, tagged packets for all other VLANs.                                                                                         |  |
| Step 4 | vsm(config-port-prof) # switchport access<br>vlan vlan-id-access      | Assigns an access VLAN ID to this port profile. The VLAN ID provided<br>must be added to the allowed VLAN set of the uplink port profile. This<br>VLAN should not be mapped to any VXLAN.<br><b>Note</b> If you do not specify a VLAN ID, VLAN 1 is used automatically. |  |
| Step 5 | vsm(config-port-prof) # capability vxlan                              | Configures the capability VXLAN feature on the specified virtual Ethernet port and enables encapsulation and decapsulation of VXLAN packets.                                                                                                    |  |

|        | Command or Action                                                                                       | Purpose         Configures the IP address, netmask, and gateway for the VTEP.         Note       If you have VTEPs that are in different subnets, you must specify the gateway IP address. If a gateway is not provided, the VXLAN gateway uses ARP to reach the remote VTEP. |  |
|--------|----------------------------------------------------------------------------------------------------|----------------------------------------------------------------------------------------------------|--|
| Step 6 | vsm(config-port-prof) # transport ip<br>address ip-address netmask network mask<br>[gateway ip-address] |                                                                                                    |  |
| Step 7 | vsm(config-port-prof)# no shutdown                                                                      | Administratively enables all ports in the profile.                                                                                                    |  |
| Step 8 | vsm(config-port-prof)# state enabled                                                                    | Enables the port profile and applies its configuration to the assigned ports                                                                                                    |  |
| Step 9 | vsm(config-port-prof)# vmware<br>port-group                                                             | Distributes the port profile. Recommends that this port profile should not be inherited on non VXLAN gateway ports.                                                                                                    |  |

This example displays how to configure a VTEP on the VXLAN gateway:

```
vsm# configure terminal
vsm(config) # port-profile type vethernet gw-vtep
vsm(config-port-prof) # switchport mode access
vsm(config-port-prof) # switchport access vlan 760
vsm(config-port-prof) # capability vxlan
vsm(config-port-prof) # transport ip address 192.0.2.1 netmask 255.255.255.0 gateway
192.0.2.254
vsm(config-port-prof) # no shutdown
vsm(config-port-prof) # no shutdown
vsm(config-port-prof) # state enabled
vsm(config-port-prof) # vmware port-group
```

## **Configuring a vEthernet Trunk Port Profile for VXLAN Gateway Uplink Port**

You can create a vEthernet trunk port profile for VXLAN gateway on vCenter. It is used by vCenter to send data to the VXLAN gateway.

|        | Command or Action                                                      | Purpose                                                                                                    |
|--------|------------------------------------------------------------------------|----------------------------------------------------------------------------------------------------|
| Step 1 | vsm# configure terminal                                                | Enters global configuration mode.                                                                                                    |
| Step 2 | vsm(config)# <b>port-profile type vethernet</b><br>port-profile name   | Configures a port profile for the VXLAN gateway on the VSM.                                                                                                    |
| Step 3 | vsm(config-port-prof)# switchport mode<br>trunk                        | Designates that the interfaces are to be used as trunking ports. A trunk port transmits untagged packets for the native VXLAN and transmits encapsulated, tagged packets for all other VXLANs.                                                     |
| Step 4 | vsm(config-port-prof)# switchport trunk<br>allowed vlan vlan-id-access | Assigns an access VLAN ID to this port profile. The VLAN ID provided must be added to the allowed VLAN set of the uplink port profile. This VLAN should not be mapped to any VXLAN. If you do not specify a VLAN ID, VLAN 1 is used automatically. |
| Step 5 | vsm(config-port-prof)# no shutdown                                     | Administratively enables all ports in the profile.                                                                                                    |

#### **DETAILED STEPS**

I

|        | Command or Action                        | Purpose                                                                       |
|--------|------------------------------------------|-------------------------------------------------------------------------------|
| Step 6 | vsm(config-port-prof)# state enabled     | Enables the port profile and applies its configuration to the assigned ports. |
| Step 7 | vsm(config-port-prof)# vmware port-group | Designates the port profile as a VMware port group.                           |

This example shows how to configure a vEthernet trunk port profile:

```
vsm# configure terminal
vsm(config) # port-profile type vethernet gw-trunk1
vsm(config-port-prof) # switchport mode trunk
vsm(config-port-prof) # switchport trunk allowed vlan 105-109
vsm(config-port-prof) # no shutdown
vsm(config-port-prof) # state enabled
vsm(config-port-prof) # vmware port-group
vsm(config-port-prof) # end
```

#### Configuring a vEthernet Access Port Profile for VXLAN Gateway Management Port

You can create a vEthernet management access port profile for the VXLAN gateway on vCenter. It is used for vCenter to allow management data to the VXLAN gateway.

|        | Command or Action                                                                  | Purpose                                                                       |
|--------|------------------------------------------------------------------------------------|-------------------------------------------------------------------------------|
| Step 1 | vsm# configure terminal                                                            | Enters global configuration mode.                                             |
| Step 2 | vsm(config-port-prof)# <b>port-profile type vethernet</b> <i>port-profile name</i> | Configures a port profile for the VXLAN gateway on the VSM.                   |
| Step 3 | vsm(config-port-prof)# switchport mode access                                      | Designates that the interfaces are to be used as a access ports.              |
| Step 4 | vsm(config-port-prof)# switchport access vlan<br>vlan-id                           | Assigns an access VLAN ID to this port profile.                               |
| Step 5 | vsm(config-port-prof)# no shutdown                                                 | Administratively enables all ports in the profile.                            |
| Step 6 | vsm(config-port-prof)# system vlan vlan-id                                         | Assigns an access VLAN ID to this port profile.                               |
| Step 7 | vsm(config-port-prof)# state enabled                                               | Enables the port profile and applies its configuration to the assigned ports. |
| Step 8 | vsm(config-port-prof)# vmware port-group                                           | Designates the port profile as a VMware port group.                           |

#### **DETAILED STEPS**

This example shows how to configure a vEthernet access port profile:

```
vsm# configure terminal
vsm(config)# port-profile type vethernet gwmgmt
vsm(config-port-prof)# switchport mode access
vsm(config-port-prof)# switchport access vlan 233
vsm(config-port-prof)# no shutdown
```

```
vsm(config-port-prof)# system vlan 233
vsm(config-port-prof)# state enabled
vsm(config-port-prof)# vmware port-group
vsm(config-port-prof)# end
```

# **Installing VXLAN Gateway**

## Installing the VXLAN Gateway on a Virtual Service Blade

## **Creating and Deploying a VXLAN Gateway**

You can create and deploy a VXLAN gateway as a VSB on all Cisco Nexus Cloud Services Platforms.

#### **Before You Begin**

You must be logged in to the Cisco Nexus Cloud Services Platform on which you want to install the VXLAN gateway.

#### **DETAILED STEPS**

I

|        | Command or Action                                                                                                    | Purpose                                                                                                    |  |
|--------|----------------------------------------------------------------------------------------------------|----------------------------------------------------------------------------------------------------|--|
| Step 1 | CSP# copy scp:// server where the VXGW<br>image is located source path iso image of vxlan<br>gw bootflash:repository > | Copies the VXLAN gateway image to the bootflash/repository on the CCPA Manager.                                                                                                    |  |
| Step 2 | CSP# configure terminal                                                                                                | Enters global configuration mode.                                                                                                    |  |
| Step 3 | CSP(config) # virtual-service-blade name of<br>the VXLAN GW VSB                                                        | Creates a VXLAN gateway VSB.                                                                                                    |  |
| Step 4 | CSP(config-vsb-config) #<br>virtual-service-blade-type new iso image of<br>the vxlan gw                                | <i>f</i> Deploys the downloaded VXLAN gateway. The image is always populated from the bootflash or repository and there is no need to specify the path.                                                                                                    |  |
| Step 5 | CSP(config-vsb-config) # interface gw-uplink1<br>uplink Physical-Interface Cloud Services<br>Platform                  | <b>nk1</b> Assigns a physical interface on the Cloud Services Platform to the gateway uplink. GigabitEthernet3 through GigabitEthernet6 are available in the flexible mode physical interfaces. You must configu the port channels using LACP on the upstream switches. |  |
| Step 6 | CSP(config-vsb-config)#interfacegw-uplink1<br>mode passthrough                                                         | <b>k1</b> Configures the gateway uplink as passthrough. The corresponding Gigabit Ethernet interface cannot be shared with other VSBs on the Cloud Services Platform.                                                                                                   |  |
| Step 7 | CSP(config-vsb-config) # interface gw-uplink2<br>uplink Physical-Interface Cloud Services<br>Platform                  | Assigns a physical interface on the Cloud Services Platform to the gateway uplink. GigabitEthernet3 through GigabitEthernet6 are available in the flexible mode physical interfaces. You must configure the port channels using LACP on the upstream switches.          |  |

|         | Command or Action                                                                                                    | Purpose                                                                                                    |  |
|---------|----------------------------------------------------------------------------------------------------|----------------------------------------------------------------------------------------------------|--|
| Step 8  | CSP(config-vsb-config) # interface gw-uplink2<br>mode passthrough                                                                                    | Configures the gateway uplink as passthrough. The corresponding<br>Gigabit Ethernet interface cannot be shared with other VSBs on the<br>Cloud Services Platform.                                                                                                    |  |
| Step 9  | CSP(config-vsb-config) # interface<br>management vlan vlan id                                                                                        | Allows the specified VLAN ID on the management uplink. The VLA range is from 1 to 4096.                                                                                                    |  |
| Step 10 | CSP(config-vsb-config) # interface<br>management uplink <i>interface</i>                                                                             | Specifies the interface as either a physical interface of the Cloud<br>Services Platform or a port channel interface previously created on the<br>Cloud Services Platform.                                                                                                    |  |
| Step 11 | Use one of the following commands to deploy a gateway:                                                                                               | Use the <b>enable</b> command to install two VSBs, one on the primary Cloud Services Platform and another on the secondary cloud services platform.                                                                                                    |  |
|         | <ul> <li>CSP(config-vsb-config)# enable</li> <li>CSP(config-vsb-config)# enable primary</li> <li>CSP(config-vsb-config)# enable secondary</li> </ul> | Use the <b>enable primary</b> command to deploy the gateway in standalone<br>mode on the primary Cloud Services Platform.<br>Use the <b>enable secondary</b> command to deploy the gateway in<br>standalone mode on the secondary Cloud Services Platform.<br>Initiates a setup script to configure the VXLAN gateway, IP address,<br>subnet mask, gateway, hostname, and password for the VXLAN<br>gateway VSB. You are also required to specify the details of the VSM's<br>domain ID, IP address, and primary and secondary MAC addresses on<br>the control interface. |  |

This example shows how to bring up a gateway as a VSB on a VSA pair:

```
CSP# configure terminal

CSP(config)# virtual-service-blade VXLAN-GW

CSP(config-vsb-config)# virtual-service-blade-type new vxgw.4.2.1.SV2.2.0.264.iso

CSP(config-vsb-config)# interface gw-uplink1 uplink GigabitEthernet3

CSP(config-vsb-config)# interface gw-uplink2 uplink GigabitEthernet4

CSP(config-vsb-config)# interface gw-uplink1 mode passthrough

CSP(config-vsb-config)# interface gw-uplink2 mode passthrough

CSP(config-vsb-config)# interface management uplink GigabitEthernet1

CSP(config-vsb-config)# interface management vlan 751

CSP(config-vsb-config)# enable
```

#### Configuring the VXLAN Gateway Using the Setup Script

After you enter enable while installing a VXLAN gateway as a VSB, the setup script to configure the VXLAN gateway is executed. The setup script configures the following parameters on the VXLAN gateway:

- IP address, network mask, and default gateway for both the primary and secondary VXLAN gateway Management interface
- VSM details-Domain ID and the IP address of the VSM control interface

ſ

• Port profiles used for the VXLAN gateway uplink and VTEP

| Step 1  | On the command prompt, enter the VSB image and press Enter.                                                                                                    |  |  |  |
|---------|----------------------------------------------------------------------------------------------------|--|--|--|
|         | Enter VSB image:x.x.x.x.x.x.iso: [vxgw.5.2.1.SK1.2.1.iso]                                                                                                    |  |  |  |
| Step 2  | <ul> <li>Enter the VSM domain ID. The range is from 1 to 1023.</li> <li>Enter domain [1-1023]:405</li> <li>Note You can get the domain ID by entering the show svs domain command on the VSM</li> </ul>                                                                                                    |  |  |  |
| Step 3  | Enter the management IP version.<br>Management IP version [V4]:v4                                                                                                    |  |  |  |
| Step 4  | Configure the management IP address to interface mgmt 0 on the VXLAN gateway that is deployed on the primary Cloud Services Platform.                                                                                                    |  |  |  |
|         | <ul> <li>Enter management IP address of service module on primary: 192.168.1.104</li> <li>Note If you are deploying the gateway in the standalone mode on the secondary Cloud Services Platform, enter the IP address, network mask, and the default gateway address for the primary as 0.0.00.</li> </ul>    |  |  |  |
| Step 5  | Enter the management subnet mask.                                                                                                    |  |  |  |
|         | Enter management subnet mask of service module on primary: 255.255.255.0                                                                                                    |  |  |  |
| Step 6  | Enter the management default gateway.                                                                                                    |  |  |  |
|         | Enter default gateway IP address of service module on primary: 192.168.1.1                                                                                                    |  |  |  |
| Step 7  | 7 Configure the management IP address to interface mgmt 0 on the VXLAN gateway deployed on the secondary C Services Platform.                                                                                                    |  |  |  |
|         | <ul> <li>Enter management IP address of service module on secondary: 192.168.1.105</li> <li>Note If you are deploying the gateway in the standalone mode on the primary Cloud Services Platform, enter the IF address, network mask, and the default gateway address for the secondary as 0.0.0.0.</li> </ul> |  |  |  |
|         | <b>Note</b> In a HA deployment, we recommend that the IP address that you provide is in the same subnet as the one provided in Step 5.                                                                                                    |  |  |  |
| Step 8  | Enter the management subnet mask.                                                                                                    |  |  |  |
| •       | Enter management subnet mask of service module on secondary: 255.255.255.0                                                                                                    |  |  |  |
| Step 9  | Enter the management interface default gateway.                                                                                                    |  |  |  |
|         | Enter default gateway IP address of service module on secondary: 192.168.1.1                                                                                                    |  |  |  |
| Step 10 | Enter HostName: VXLAN-GW-DOCS                                                                                                    |  |  |  |
| Step 11 | Enter the login credentials.                                                                                                    |  |  |  |
|         | Enter the password for admin:Sfish123                                                                                                    |  |  |  |
| Step 12 | Enter the IP address of the VSM.                                                                                                    |  |  |  |
|         | VSM L3 Ctrl IPv4 address:192.168.1.210                                                                                                    |  |  |  |
| Step 13 | Enter the uplink trunk port profile configured on the VSM.                                                                                                    |  |  |  |
|         | Enter VSM uplink port-profile name: gw-uplink<br>Note Enter the dedicated uplink trunk port profile for the VXLAN gateway pair created on the<br>VSM.                                                                                                    |  |  |  |
| Step 14 | Enter the VTEP profile name.                                                                                                    |  |  |  |
| -       | Enter VTEP port-profile name: gw-vtep<br>Note Enter the same VTEP port profile name created on the<br>VSM.                                                                                                    |  |  |  |

This example shows how to bring up the VXLAN gateway:

```
CSP(config-vsb-config)# enable
Enter vsb image: [vxgw.5.2.1.SV3.1.1.iso]
Enter the VSM domain id[1-4095]: 405
Enter Management IP version [V4]: [V4]
Enter Management IP address of service module on primary: 192.168.1.104
Enter Management subnet mask of service module on primary: 255.255.255.0
Enter default gateway IP address of service module on primary: 192.168.1.1
Enter management IP address of service module on secondary: 192.168.1.105
Enter management subnet mask of service module on secondary: 255.255.255.0
Enter default gateway IP address of service module on secondary: 192.168.1.1
Enter HostName: VXLAN-GW-DOCS
Enter the password for 'admin': password
VSM L3 Ctrl IPv4 address : 192.168.1.210
Enter VSM uplink port-profile name: gw-uplink
Enter VTEP port-profile name: gw-vtep
Note: VSB installation is in progress, please use show virtual-service-blade commands to
check the installation status.
CSP(config-vsb-config)#
```

#### Modifying the Initial Setup Script Parameters

After executing the setup script for the first time, if you need to modify any of the setup parameters, use the following commands on the VSM:

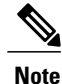

If an HA pair is installed, ensure that you apply the same changes individually on both gateway modules.

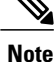

Ensure the port profile that you update is first saved on the VSM.

#### **DETAILED STEPS**

|        | Command or Action                                                                                            | Purpose                                                      |
|--------|----------------------------------------------------------------------------------------------------|--------------------------------------------------------------|
| Step 1 | vsm(config)# service module update port-profile type ethernet<br>name VXLAN Gateway Uplink port-profile name | Modifies the VXLAN gateway uplink port profile from the VSM. |
| Step 2 | vsm(config)# service module update port-profile type vethernet<br>name VXLAN Gateway VTEP port-profile name  | Modifies the VXLAN gateway VTEP port profile from the VSM.   |

I

# Installing the VXLAN Gateway as a VM

## Installing and Configuring VXLAN Gateway Using .iso Image

#### Installing the VXLAN Gateway as a VM Using the .iso Image

#### **Before You Begin**

- Ensure that the port profiles and bridge domains are configured on the VSM.
- Ensure that the VSM is connected to vCenter and that all the configurations are pushed from VSM to vCenter.
- Ensure that the image is available on the VMware host where the VXLAN is created.

| Step 1  | Log in to VMware vSphere client using your login credentials.                                                                                                    |  |  |
|---------|----------------------------------------------------------------------------------------------------|--|--|
| Step 2  | In the left pane, right-click on the host and choose New Virtual machine.<br>Create New Virtual Machine window opens.                                                                                                    |  |  |
| Step 3  | Under the <b>Configuration</b> pane, click the <b>Custom</b> radio button.                                                                                                    |  |  |
| Step 4  | Click Next.<br>Note Click Next after each step unless instructed                                                                                                    |  |  |
| Step 5  | In the <b>Name</b> field, enter a name for the VXLAN gateway VM.                                                                                                    |  |  |
| Step 6  | Under the <b>Storage</b> pane, choose the data store where the .iso image is copied.                                                                                                    |  |  |
| Step 7  | Under the Virutal Machine Version pane, click the Virtual Machine Version: 8 radio button.                                                                                                    |  |  |
| Step 8  | In the Guest Operating System list, click the Linux radio button. From the Version drop-down list, choose Ubuntu Linux (32 bit).                                                                                                    |  |  |
| Step 9  | Under CPU pane, from the Number of virtual sockets drop-down list, choose 2. From the Number of cores per virtual drop-down list, choose 1.                                                                                                    |  |  |
| Step 10 | Under the <b>Memory</b> pane, choose the memory size from the <b>Memory Size</b> drop-down list.<br>The minimum memory size required is 4 GB.                                                                                                    |  |  |
| Step 11 | Under the Network pane, from the How many NICs do you want to drop-down list, choose 2. Do not click Next.                                                                                                    |  |  |
| Step 12 | For the first <b>NIC</b> field, from the <b>Network</b> drop-down list, choose a vEthernet trunk port that is already created on the VSM and from the <b>Adapter</b> drop-down list, choose <b>VMXNET3</b> . Do not click <b>Next</b> .<br>See Configuring a vEthernet Access Port Profile for VXLAN Gateway Management Port, on page 12 and Configuring a vEthernet Trunk Port Profile for VXLAN Gateway Uplink Port, on page 11 to configure port profiles. |  |  |
| Step 13 | For the second <b>NIC</b> field, from the <b>Network</b> drop-down list, choose a vEthernet access port that is already created on the VSM and from the <b>Adapter</b> drop-down list, choose <b>VMXNET3</b> .<br>See Configuring a vEthernet Access Port Profile for VXLAN Gateway Management Port, on page 12 and Configuring a vEthernet Trunk Port Profile for VXLAN Gateway Uplink Port, on page 11 to configure port profiles.                          |  |  |
| Step 14 | Under the SCSI Controller pane, click the LSI Logic Parallel radio button.                                                                                                    |  |  |
| Step 15 | Under the Select a Disk pane, click the Create a new virtual disk radio button.                                                                                                    |  |  |
| Step 16 | Under the <b>Capacity</b> field, choose the disk size from the <b>disk</b> drop-down list. For the <b>Disk Provisioning</b> and <b>Location</b> fields, keep the default values.                                                                                                    |  |  |

The minimum disk size required is 16 GB.

- **Step 17** Under the **Advanced Options** pane, keep the default values.
- **Step 18** Under the **Ready to Complete** pane, check the **Edit the virtual machine settings before** check box.
- Step 19 Click Continue.
- VM name Virtual Machine Properties window appears.
- **Step 20** In the **Hardware** tab, click the **New CD/DVD** (adding) property.
- **Step 21** In the right pane, under **Device Type** pane, click the **Destination ISO File** radio button. Click **Browse** and choose the .iso image stored on the host.
- **Step 22** In the right pane, under the **Device Status** pane, check the **Connect at power on** check box.
- Step 23 Click Finish.
- Step 24 In the right pane of the vSphere Client window, right-click the new VM and choose Power > Power On.
- Step 25 In the left pane of the vSphere Client window, click the new VM.
- **Step 26** In the right pane of vSphere Client window, click the Console tab.
- Step 27 Press Enter.

Depending on the VM, the boot might take some time. Wait for Enter the password for "admin" prompt.

**Step 28** Proceed to Configuring the VXLAN Gateway as a VM, on page 18.

#### Configuring the VXLAN Gateway as a VM

#### **Before You Begin**

• Install and power on the VM and verify that it has booted up and you see the Confirm the password for "admin" prompt. See Installing the VXLAN Gateway as a VM Using the .iso Image, on page 17 to install the VXLAN as a VM.

Step 1Set an admin password on the command and press Enter. Make a note of this password.Enter the password for "admin": cpassword>CautionThe password is not visible as you enter. Ensure that you do not make any typing errors.

The password should contain the following:

- At least one upper case letter
- At least one lower case letter
- At least one number
- **Step 2** Reenter the same password at the Confirm the password for "admin" prompt and press Enter. Confirm the password for "admin" <*password*>
- Step 3Enter the domain ID and press Enter.Enter the domain id <1-1023> <domain id>
- **Step 4** Enter yes and press Enter.

|         | Continue with out-of-band (mgmt0) management configuration? (yes/no):yes                                                                                                    |  |  |
|---------|----------------------------------------------------------------------------------------------------|--|--|
| Step 5  | Enter the management IP address and press <b>Enter</b> .<br>Mgmt0 IPv4 address: < <i>IPv4 address</i> >                                                                                                    |  |  |
| Step 6  | Enter the management netmask and press <b>Enter</b> .<br>Mgmt0 IPv4 netmask: < <i>IPv4 address</i> >                                                                                                    |  |  |
| Step 7  | Enter y and press Enter.<br>Configure the default gateway? (yes/no) (y): y                                                                                                    |  |  |
| Step 8  | Enter the default gateway and press Enter.<br>IPv4 address of the default gateway: < <i>IPv4 address</i> >                                                                                                    |  |  |
| Step 9  | Enter the IP address of the VSM and press Enter.<br>VSM L3 Ctrl IPv4 address < <i>IPv4 address</i> >                                                                                                    |  |  |
| Step 10 | Enter the uplink trunk port profile configured on the VSM and press Enter.<br>VSM uplink port-profile name <port name=""><br/>Note Enter the dedicated uplink trunk port profile for the VXLAN Gateway pair created on the<br/>VSM.</port>               |  |  |
| Step 11 | Enter the VXLAN gateway encapsulation port profile configured on the VSM and press Enter. Encapsulation port-profile name port profile name Note Enter the dedicated vEthernet encapsulation port profile for the VXLAN Gateway pair created on the VSM. |  |  |
| Step 12 | Enter <b>n</b> and press <b>Enter</b> .<br>Would you like to edit the configuration? (yes/no): $n$                                                                                                    |  |  |
| Step 13 | Enter <b>y</b> and press <b>Enter</b> .<br>Use this configuration and save it? (yes/no): y<br>The VM saves the configuration and reboots.                                                                                                    |  |  |

## Installing and Configuring the VXLAN Gateway Using OVA

#### **Before You Begin**

- Ensure that the port profiles and bridge domains are configured on the VSM.
- Ensure that the VSM is connected to vCenter and that all the configurations are pushed from VSM to vCenter.
- Ensure that the OVA image is also available on the local disk where vCenter is running.

**Step 1** Log in to VMware vSphere Client using your login credentials.

**Step 2** From the **File** menu, choose **Deploy OVF Template**.

The **Deploy OVF Template** window opens.

**Step 3** Click **Browse** and choose the OVF file stored on the host.

- Step 4 Click Next.
- **Step 5** Click Accept and then Next.
- **Step 6** Under the Name field, enter a name for the VXLAN gateway VM.
- **Step 7** Under the **Inventory Location** pane, choose the datacenter and click **Next**.
- **Step 8** From the **Configuration** drop-down list, choose **Nexus 1000 vxlan Gateway Installation** and click **Next**.
- **Step 9** Under the Host / Cluster pane, choose the host and click Next.
- Step 10 Under the Disk Format pane, choose the default options and click Next.
- Step 11 Under the Map the networks use in this OVF template to networks in your inventory pane, from the Destination Networks drop-down list, choose the port profiles. See Configuring a vEthernet Access Port Profile for VXLAN Gateway Management Port, on page 12 and Configuring a vEthernet Trunk Port Profile for VXLAN Gateway Uplink Port, on page 11 for port profiles.
- Step 12 Click Next.

Step 13In the Enter password field, enter an admin password.CautionThe password is not visible as you type. Ensure that you do not make any typing errors.

The password should contain the following:

- At least one uppercase letter
- At least one lowercase letter
- At least one number
- **Step 14** In the **Confirm password** field, reenter the same password.
- **Step 15** In the **Domain Id** field, enter the domain ID.
- **Step 16** In the **Mgmt 0 IPV4 Address** field, enter the management IP address.
- Step 17 In the Mgmt 0 IPV4 Subet Mask field, enter the management subnet mask.
- **Step 18** In the **IPV4 default gateway** field, enter the default gateway.
- Step 19 In the VSM L3 ctrl IPV4 address field, enter the IP address of the VSM.
- Step 20In the VXGW uplink port-profile name field, enter the uplink trunk port profile configured on the VSM.NoteEnter the dedicated uplink trunk port profile for the VXLAN gateway pair created on the<br/>VSM.
- Step 21 In the VXGW encapsulation port-profile name field, enter the access port profile configured on the VSM.
   Note Enter the dedicated encapsulation port profile for the VXLAN gateway pair created on the VSM.
- Step 22 Click Next.
- **Step 23** Check the **Power on after deployment** check box and click **Finish**. VM is created and listed in the datacenter.

# **Configuring High Availability**

## VXLAN Gateway and High Availability

The operation of high availability (HA) involves the following terminology:

- Cluster—A cluster is a pair of gateway modules that operate together as a single HA module. Each cluster is distinguished by a unique cluster ID. A gateway module that is deployed in a standalone mode of operation is assigned a dummy cluster ID of 0.
- HA role—The gateway modules that make up an HA cluster are assigned separate roles. One is designated
  as primary and the other as secondary. This role decides which of the two modules goes to the active
  state first and which stays in the standby state. These states persist until the active module fails. If the
  active gateway module fails, the standby gateway module detects the failure and moves to the active
  state. This way, one of the two modules is always providing active service.
- HA state— At any given time, only one gateway module from a given cluster is actively performing the gateway function. The other module stays in the standby state pending the failure of the active module. A gateway module can be in the active or standby state. In addition, there is a transient initial state called the Init state. In this state, a gateway is either waiting to be assigned a role or negotiating its state with its peer.

After a gateway module is installed and brought up, the VSM assigns a role to the gateway module and can result in one of the following transitions:

- · Unconfigured-Init to Standalone-Active
- · Unconfigured-Init to Primary-Active
- · Unconfigured-Init to Secondary-Standby
- · Standalone-Active to Primary-Active
- Standalone-Active to Secondary-Active

For all other combinations, we recommend that you first fall back to the Unconfigured-Init mode by using the **no service** *VXLAN Gateway module* command and then proceed to the desired role or states.

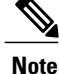

You must preassign module numbers in the VSM. When a VXLAN gateway is attached to the VSM on that module, it inherits the role and state that are assigned by the VSM.

You must configure the HA mode of the VXLAN gateway as standalone or primary/secondary so that when you bring up the VXLAN gateway, the HA state is either active or standby and the VXLAN-to-VLAN mappings are either active or pending. If you do not configure an HA role for the VXLAN gateway, when you bring up the VXLAN gateway, the HA state is unknown, and VXLAN-to-VLAN traffic is not processed.

## **Configuring the VXLAN Gateway HA Mode as Standalone**

You can create a service module in a standalone mode. Perform these steps on the VSM.

#### **Before You Begin**

You must preassign roles to module numbers in the VSM. When a VXLAN gateway is attached to the VSM on that module, it inherits the role and state that are assigned by the VSM.

#### **DETAILED STEPS**

|        | Command or Action                        | Purpose                                                                    |
|--------|------------------------------------------|----------------------------------------------------------------------------|
| Step 1 | vsm(config)# service mod role standalone | Configures the service module as standalone active.                        |
| Step 2 | vsm(config)# <b>show module service</b>  | Displays the service module number, cluster ID, role, HA mode, and status. |

This example shows how to display the cluster ID mapping and the details about active, standby, and standalone service modules:

| vsm( | config)# <b>sho</b> v | w module service |            |        |
|------|-----------------------|------------------|------------|--------|
| Mod  | Cluster-id            | Role             | HA Mode    | Status |
|      |                       |                  |            |        |
| 36   | 0                     | Standalone       | Standalone | Active |

# **Configuring the VXLAN Gateway as an HA Pair**

You can create a service module as a HA pair. Perform these steps on the VSM.

#### **Before You Begin**

You must create a second instance of the VXLAN gateway VM.

#### **DETAILED STEPS**

|        | Command or Action                                                  | Purpose                                                                             |
|--------|--------------------------------------------------------------------|-------------------------------------------------------------------------------------|
| Step 1 | vsm(config)# service modNo1 role primary<br>ha-cluster clusterNo   | Configures the service module in HA and adds a primary service module to a cluster. |
| Step 2 | vsm(config)# service modNo2 role secondary<br>ha-cluster clusterNo | Configures another service module as secondary in the same cluster.                 |
| Step 3 | vsm(config)# show module service-module                            | Displays the service module number, cluster ID, role, HA mode, and status.          |

This example shows how to display the cluster ID mapping and the details about active, standby, and standalone service modules:

| vsm | (conf | ig)# <b>sho</b> r | w module | service | 9    |        |
|-----|-------|-------------------|----------|---------|------|--------|
| Mod | Clu   | ster-id           | Role     | HA      | Mode | Status |
|     |       |                   |          |         |      |        |
| 9   | 1     | Pr                | imary    | I       | ΗA   | Active |

10 1 Secondary HA Standby

To switch over between the active and standby VXLAN gateway, enter the following command on the VSM: vsm# service ha-cluster 1 switchover

# **Verifying the VXLAN Gateway Configuration**

To display the VXLAN gateway installation and configuration information, use one of the following commands on the VSM:

| Command                                                                                                    | Purpose                                                                                                    |
|----------------------------------------------------------------------------------------------------|----------------------------------------------------------------------------------------------------|
| show running-config port-profile gw-uplink                                                                          | Displays the configuration of the port profile assigned to the VXLAN gateway uplinks.                                                                             |
| show running-config port-profile gw-vtep                                                                            | Displays the configuration of the port profile assigned to the VXLAN VTEP.                                                                                        |
| show module                                                                                                    | Displays the VXLAN gateway service modules.                                                                                                    |
| show module service                                                                                                 | Verifies the role of the VXLAN gateway module<br>and displays the cluster ID mapping and the<br>details about active, standby, and standalone<br>service modules. |
| show vxlan gateway interface                                                                                        | Displays if the VTEPs are configured properly.                                                                                                    |
| show interface vethernet 6                                                                                          | Displays if both the VTEP Virtual Ethernet interfaces are in the up state.                                                                                        |
| show port-channel summary                                                                                           | Displays if the port channels are up for gateway service modules.                                                                                                 |
| show bridge-domain mappings                                                                                         | Displays VXLAN gateway mappings.                                                                                                    |
| show switch edition                                                                                                 | Displays if the VSM is in Advanced mode.                                                                                                    |
| show feature                                                                                                    | Displays if the VXLAN gateway is enabled on the VSM.                                                                                                    |
| show virtual-service-blade summary         Note       You must enter this command from the Cloud Services Platform. | Displays the status of the VXLAN gateway VSB<br>as it transitions from the VSB DEPLOY IN<br>PROGRESS to VSB POWERED ON.                                           |
| show virtual-service-bladeNoteYou must enter this command from the Cloud<br>Services Platform.                      | Displays the VXLAN gateway configuration.                                                                                                    |

| Command                    | Purpose                                                                                                    |
|----------------------------|----------------------------------------------------------------------------------------------------|
| show encapsulation profile | Displays the VLAN-to-VXLAN mappings for<br>all encapsulation profiles or for the specified<br>encapsulation profile. |

#### This example shows how to display the status of the VXLAN gateway VSB:

CSP# show virtual-service-blade summary Name HA-Role HA-Status Status Location VXLAN-GW PRIMARY ACTIVE VSB POWERED ON PRIMARY VXLAN-GW SECONDARY ACTIVE VSB POWERED ON SECONDARY This example shows how to display the VXLAN gateway configuration:

CSP# **show virtual-service-blade** virtual-service-blade VXLAN-GW

| rtual-service-bl.<br>Description:<br>Slot id: 1<br>Host Name: VXLAH<br>Management IP:<br>VSB Type Name :<br>Configured vCPU<br>Configured Rams<br>Operational Rams<br>Disksize: 3<br>Heartbeat: 1547<br>Legends: P - Par                                                                                                    | ade VXLAN-GW<br>N-GW-DOCS<br>192.168.1.104<br>vx-gw-1.5<br>: 3<br>U: 3<br>ize: 2048<br>size: 2048<br>64<br>ssthrough |                                                          |           |                |                |                         |                         |
|----------------------------------------------------------------------------------------------------|----------------------------------------------------------------------------------------------------|----------------------------------------------------------|-----------|----------------|----------------|-------------------------|-------------------------|
| Interface                                                                                                    | Туре                                                                                                    | MAC                                                      | VLAN      | Sta<br>Pri     | ate<br>Sec     | Uplin<br>Oper           | nk-Int<br>Adm           |
| VsbEthernet1/1 gw-uplink1<br>VsbEthernet1/2 management<br>VsbEthernet1/3 gw-uplink2<br>internal NA<br>HA Role: Primary<br>HA Status: ACTIVE<br>Status: VSB POWERED ON<br>Location: PRIMARY<br>SW version:<br>HA Role: Secondary<br>HA Status: ACTIVE<br>Status: VSB POWERED ON<br>Location: SECONDARY<br>SW version:<br>VSB Info:<br>Domain ID : 405 |                                                                                                    | 0002.3d71.a303<br>0002.3d71.a302<br>0002.3d71.a304<br>NA | 751<br>NA | up<br>up<br>up | up<br>up<br>up | Gi3(P)<br>Gi1<br>Gi4(P) | Gi3(P)<br>Gi1<br>Gi4(P) |

This example shows how to display the port-profile configuration assigned to the VXLAN gateway uplinks:

vsm# show running-config port-profile gw-uplink

```
port-profile type ethernet gw-uplink
  switchport mode trunk
  switchport trunk allowed vlan 1,81,751-760
  mtu 1550
  channel-group auto mode active
  no shutdown
  state enabled
```

This example shows how to display the port-profile configuration assigned to the VXLAN VTEP:

vsm# show running-config port-profile gw-vtep

```
port-profile type vethernet gw-vtep
```

```
switchport mode access
switchport access vlan 760
capability vxlan
transport ip address 182.168.1.253 255.255.255.0 gateway 182.168.1.1
no shutdown
state enabled
```

This example shows how to display the VXLAN gateway service modules as soon as they are online:

| vsm#<br>Mod | <b>show m</b> o<br>Ports | odule<br>Module-1    | Гуре                                 | Model              | Status              |   |
|-------------|--------------------------|----------------------|--------------------------------------|--------------------|---------------------|---|
| 1<br>3      | 0<br>1022                | Virtual<br>Virtual   | Supervisor Module<br>Ethernet Module | Nexus1000V<br>NA   | active *<br>offline |   |
| Mod         | Sw                       |                      | Hw                                   |                    |                     |   |
| 1<br>3      | 5.2(1)<br>5.2(1)         | SV3(1.1)<br>SV3(1.1) | 0.0<br>VMware ESXi 5.1.              | 0 BETAbuild-802205 | (3.1)               |   |
| Mod         | Server                   | -IP                  | Server-UUID                          |                    | Server-Name         |   |
| 1<br>3      | 172.23<br>172.23         | .232.17<br>.232.158  | NA<br>3a8fdc56-86d2-9044-            | 969f-e2aea57d0ebf  | NA<br>NA            | - |
| * thi       | ls term:                 | inal sess            | sion                                 |                    |                     |   |

This example shows how to display the cluster ID mapping and the details about active, standby, and standalone service modules:

```
vsm# show module service
Mod Cluster-id Role
                     HA Mode
                             Status
  ___
9
   1
          Primary
                       HА
                             Active
10
   1
                      ΗA
                             Standby
          Secondary
```

This example shows how to display the module for virtual Ethernet interface binding:

vsm(config-if) # show vxlan gateway interface

 Port
 IPAddress
 Netmask
 Gateway Mod
 Status
 Role

 Veth6
 192.0.2.253
 255.255.255.0
 192.168.1.1
 9
 p Active

 Veth22
 192.0.2.253
 255.255.255.0
 192.168.1.1
 10
 up
 Standby

This example shows how to display whether both the VTEP virtual Ethernet interfaces are in the up state:

```
vsm# show interface vethernet 6
Vethernet6 is up
  Port description is VXLANGW VTEP, Network Adapter 1
  Hardware: Virtual, address: 0002.3d71.a303 (bia 0002.3d71.a303)
  Owner is VM "VXLANGW VTEP", adapter is Network Adapter 1
 Active on module 9
  Port-Profile is gw-vtep
  Port mode is access
  5 minute input rate 8 bits/second, 0 packets/second
  5 minute output rate 0 bits/second, 0 packets/second
  Rx
    6 Input Packets 6 Unicast Packets
    0 Multicast Packets 588 Broadcast Packets
   468 Bytes
 Τx
    34321 Output Packets 34321 Unicast Packets
    33609 Multicast Packets 24 Broadcast Packets 33633 Flood Packets
    2193700 Bytes
    0 Input Packet Drops 0 Output Packet Drops
vsm# show interface vethernet 22
Vethernet22 is up
```

```
Port description is VXLANGW VTEP, Network Adapter 1
Hardware: Virtual, address: 0002.3d71.a383 (bia 0002.3d71.a383)
Owner is VM "VXLANGW VTEP", adapter is Network Adapter 1
```

```
Active on module 10

Port-Profile is gw-vtep

Port mode is access

5 minute input rate 8 bits/second, 0 packets/second

5 minute output rate 0 bits/second, 0 packets/second

Rx

6 Input Packets 6 Unicast Packets

0 Multicast Packets 25 Broadcast Packets

468 Bytes

Tx

33742 Output Packets 33742 Unicast Packets

33609 Multicast Packets 133 Broadcast Packets 33742 Flood Packets

2158956 Bytes

0 Input Packet Drops 0 Output Packet Drops
```

This example shows how to display whether the port channels are up for VXLAN gateway service modules:

```
vsm# show port-channel summary
                     P - Up in port-channel (members)
Flags: D - Down
       I - Individual H - Hot-standby (LACP only)
       s - Suspended r - Module-removed
S - Switched R - Routed
       S - Switched
       U - Up (port-channel)
_____
                            _____
Group Port-
              Type Protocol Member Ports
     Channel
               _____
1
    Pol(SU)
               Eth
                       NONE
                             Eth3/3(P)
                                            Eth3/4(P)
                                                       Eth3/5(P)
                                 Eth3/6(P)
              Eth
2
     Po2(SU)
                        NONE
                                 Eth4/3(P)
                                           Eth4/4(P)
                                                        Eth4/5(P)
                                 Eth4/6(P)
3
     Po3(SU)
               Eth
                        NONE
                                 Eth5/3(P)
                                            Eth5/4(P)
                                                        Eth5/5(P)
                                 Eth5/6(P)
4
     Po4(SU)
               Eth
                        NONE
                                 Eth6/3(P)
                                             Eth6/4(P)
                                                        Eth6/5(P)
                                 Eth6/6(P)
5
     Po5(SU)
                Eth
                        NONE
                                 Eth7/3(P)
                                            Eth7/4(P)
                                                        Eth7/5(P)
                                 Eth7/6(P)
6
                Eth
                        NONE
                                 Eth8/4(P)
     Po6(SU)
7
     Po7(SU)
                Eth
                        LACP
                                 Eth9/1(P)
                                            Eth9/3(P)
     Po8(SU)
8
                Eth
                        LACP
                                 Eth10/1(P) Eth10/3(P)
```

This example shows how to display VXLAN gateway mappings:

#### vsm# show bridge-domain mappings

| Interface     | Module | Serv Inst | Vlan | BD-Name |
|---------------|--------|-----------|------|---------|
| port-channel7 | 9      | 753       | 753  | bd-753  |
| port-channel8 | 10     | 753       | 753  | bd-753  |

This example shows how to display the IP address for module binding:

vsm(config-if)# show module service mgmt-int

| Mod Interface-Name IP-addre                            | ss Speed           | 1 MTU            |                                         |    |
|--------------------------------------------------------|--------------------|------------------|-----------------------------------------|----|
| 4 Mgmt0 10.10.10.2<br>5 Mgmt0 10.10.10.3               | 0<br>0             | 0<br>0           |                                         |    |
| Remember the management IP (in this example 10.10.10.2 | address<br>, which | user i<br>occupi | nstalls gateway wi<br>es module slot 4) | th |

This example shows how to display whether the VSM is in Advanced mode:

vsm# show switch edition Switch Edition: Advanced

Advanced Features

Feature Name Feature State

```
Licenses Available: 1020
Licenses In Use: 4
License Expiry Date: 13 Jun 2013
```

This example shows how to display whether the VXLAN gateway is enabled on the VSM:

```
vsm# show feature
Feature Name
                     Instance State
_____
                     _____
                              ____
cts
                     1
                              enabled
dhcp-snooping
                    1
                             enabled
                             enabled
enabled
http-server
                    1
lacp
                    1
netflow
                    1
                             disabled
network-segmentation 1
                             enabled
                            disabled
disabled
enabled
port-profile-roles 1
                    1
private-vlan
segmentation
                    1
                             enabled
sshServer
                    1
tacacs
                     1
                              disabled
telnetServer
                    1
                             disabled
vtracker
                    1
                              enabled
vxlan-gateway
                    1
                              enabled
```

Perform one of the following tasks on the VXLAN gateway. If your VSM is on Layer 3 through management and your gateway is also on the same management subnet, use the **attach module** *service module number* command to acces the gateway CLI. If your VSM is on Layer 3 through control, you can access the gateway CLI from any machine on that control subnet. This example shows the VSM which is on Layer 3 control.

| Command                | Purpose                                |
|------------------------|----------------------------------------|
| show redundancy config | Displays the high availability status. |

This example shows how to display the HA status:

```
gw# show redundancy config
```

```
HA Manager Node Information:
Cluster Node Count: 2
Local Node:
   state : Active
   HA mode : High Availability
   uuid : 56fa6753-4dc5-4a7d-ad07-cc817114f838
   cluster_id : 1
   node_priority : 2
   node_type : VXLAN Gateway
   ipaddr [mgmt] : 192.168.1.104
Peer Node 1:
   state : Standby
   uuid : 4cbd05df-b3e5-468a-9497-89aa3fae8153
   node_type : VXLAN Gateway
   ipaddr [mgmt] : 192.168.1.105
```

This example shows how to display the VLAN-to-VXLAN mappings for all encapsulation profiles:

```
gw# show encapsulation profile
```

```
Vlan Bridge-domain
2100 segment5050
2055 segment5031
```

```
2056 segment5032
2057 segment5033
2058 segment5034
```

# Managing the VXLAN-to-VLAN Mappings on the VXLAN Gateway

The VLAN-to-VXLAN mappings that are configured on a gateway module can be managed by editing the port profile applied on the gateway uplink modules. To add or remove a mapping, perform these steps on the VSM.

#### **DETAILED STEPS**

|        | Command or Action                                                                  | Purpose                                                                                                    |  |  |
|--------|------------------------------------------------------------------------------------|----------------------------------------------------------------------------------------------------|--|--|
| Step 1 | vsm# configure terminal                                                            | Enters global configuration mode.                                                                                                    |  |  |
| Step 2 | vsm(config)# encapsulation profile<br>segment name                                 | Creates an encapsulation profile to contain the VLAN-to-VXLAN mappings.                                                                                                    |  |  |
| Step 3 | vsm(config-vxlan-encap-prof)# <b>dot1q</b><br>VLAN-ID <b>bridge-domain</b> bd-name | Maps a VLAN to a VXLAN. The VXLAN is specified through the bridge-domain name.                                                                                                    |  |  |
|        |                                                                                    | <ul> <li>Note The bridge-domain name and VLAN ID that you provide are not created during the port-profile configuration. The bridge-domain name and the VLAN ID that you provide should be in an active state or the mapping is held in an inactive state until you create the bridge-domain name and VLAN ID.</li> <li>Note Repeat this step to specify additional mappings.</li> <li>Note To remove a mapping, use the no form of this command.</li> </ul> |  |  |
| Step 4 | vsm(config-vxlan-encap-prof)# exit                                                 | Exits the current configuration mode.                                                                                                    |  |  |
| Step 5 | vsm(config)# <b>port-profile</b><br>port-profile-name                              | Specifies the name of the port profile applied to the VXLAN Gateway uplink interface.                                                                                                    |  |  |
| Step 6 | vsm(config-port-prof)# service instance<br>place holder                            | Defines a place holder for mappings. The range is from 1 to 4096.NotePort profiles that contain the service instance keyword cannot<br>be used for a non-VXLAN gateway module.                                                                                                    |  |  |
| Step 7 | vsm(config-port-prof-srv)# encapsulation<br>profile name                           | Assigns the specified encapsulation profile to the port profile.                                                                                                    |  |  |
| Step 8 | vsm(config-port-prof-srv)# copy<br>running-config startup-config                   | Saves the change persistently through reboots and restarts by copying the running configuration to the startup configuration.                                                                                                    |  |  |

This example shows how to configure VXLAN-to-VLAN mappings on the VXLAN gateway:

vsm# configure terminal

```
vsm(config) # encapsulation profile segment mgmt_mappings
vsm(config-vxlan-encap-prof)# dot1q 1555 bridge-domain vxlan6000
vsm(config-vxlan-encap-prof) # dot1q 1557 bridge-domain vxlan6002
vsm(config-vxlan-encap-prof) # dot1q 1558 bridge-domain vxlan6003
vsm(config-vxlan-encap-prof) # dot1q 1559 bridge-domain vxlan6004
vsm(config-vxlan-encap-prof) # exit
vsm(config) # port-profile Uplink-All-VXGW
vsm(config-port-prof) # service instance 2
vsm(config-port-prof) # encapsulation profile mgmt_mappings
vsm(config-prot-prof-srv)# copy running-config startup-config
vsm(config)# show run port-profile Uplink-All-VXGW
port-profile type ethernet Uplink-All-VXGW
  switchport mode trunk
  switchport trunk allowed vlan 1545-1575,1577-1605
  mtu 1550
  service instance 2
    encapsulation dotlq 1555 bridge-domain vxlan6000
    encapsulation dot1q 1557 bridge-domain vxlan6002
    encapsulation dot1q 1558 bridge-domain vxlan6003
    encapsulation dot1q 1559 bridge-domain vxlan6004
   no shutdown
  state enabled
vsm(config) # show port-profile usage
port-profile Uplink-All-VXGW
port-channel1
 port-channel5
 Ethernet7/1
Ethernet7/3
vsm(config)# show run interface ethernet 7/1 expand-port-profile
interface Ethernet7/1
  switchport mode trunk
  switchport trunk allowed vlan 1545-1575,1577-1605
  mtu 1550
  channel-group auto mode active
  service instance 2
    no shutdown
    encapsulation dot1q 1557 bridge-domain vxlan6002
    encapsulation dotlq 1555 bridge-domain vxlan6000
encapsulation dotlq 1558 bridge-domain vxlan6003
    no shutdown
```

# **Feature History for VXLAN Gateways**

| Feature Name                          | Releases        | Feature Information                                                                                                    |
|---------------------------------------|-----------------|----------------------------------------------------------------------------------------------------|
| VXLAN Gateway                         | 4.2(1)SV2(2.1)  | Introduced the Virtual Extensible<br>Local Area Network (VXLAN)<br>gateway feature.                                                 |
| BGP Control Plane                     | 5.2(1)SV3(1.1)  | Introduced the Border Gateway<br>Protocol (BGP) Control Plane<br>feature.                                                           |
| VXLAN Gateway as a Virtual<br>Machine | 5.2(1)SV3(1.1)  | Introduced the VXLAN gateway as a Virtual Machine feature.                                                                          |
| VXLAN Gateway                         | 5.2(1)SV3(1.15) | Starting with Release<br>5.2(1)SV3(1.15), Cisco Nexus<br>1000V for VMware vSphere does<br>not support the VXLAN Gateway<br>feature. |

٦